## Guide d'utilisation : outils de préparation des données de l'IEQM

Juin 2024

MINISTÈRE DES RESSOURCES NATURELLES ET DES FORÊTS

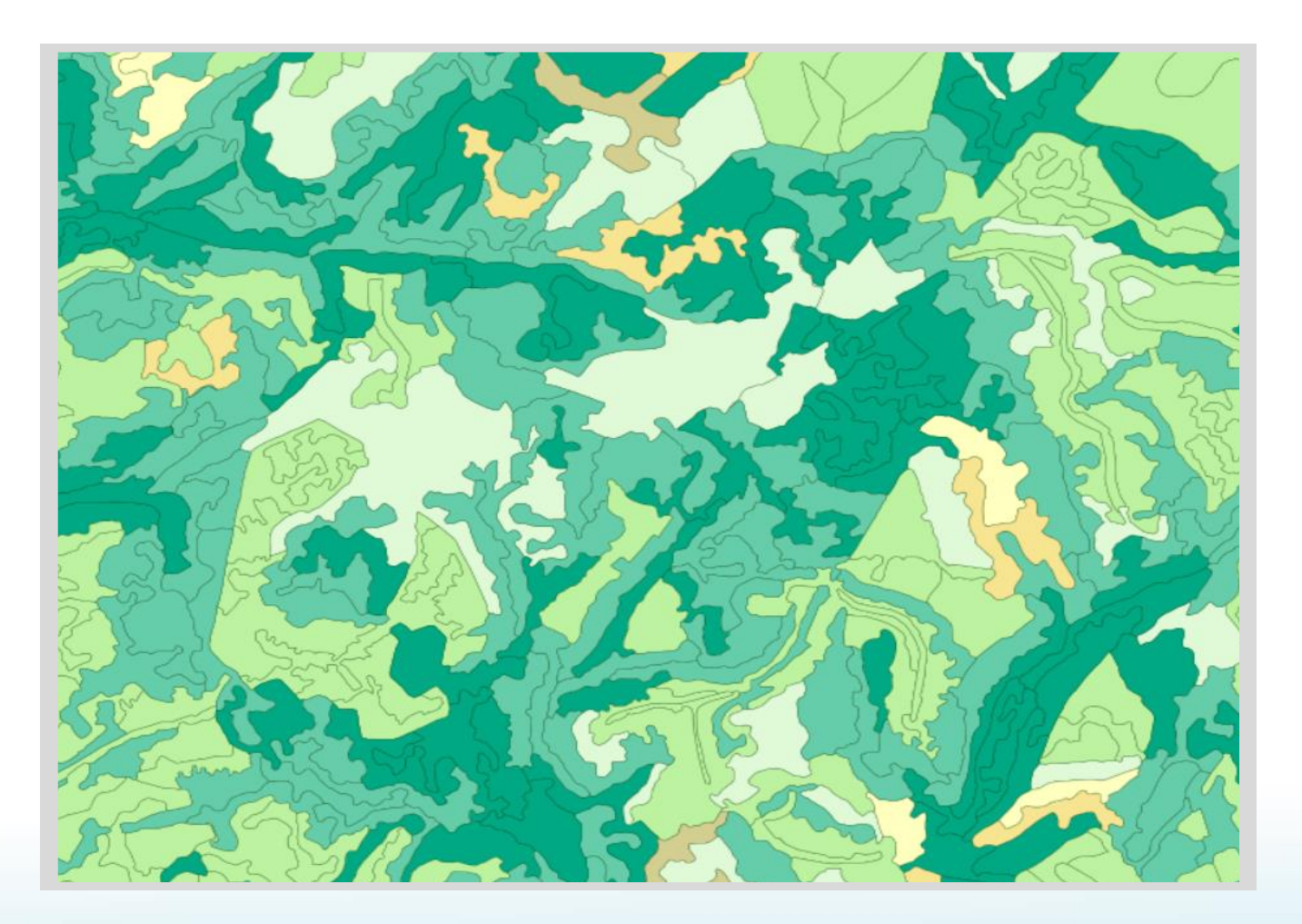

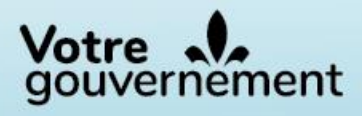

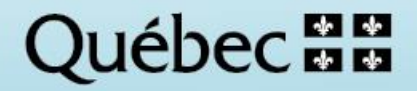

#### Rédaction

Étienne Cyr, techn. forest. Robin Lefrançois, techn. forest.

#### Coordination

Victoria Chaguala, ing.f., M. Sc. Mélanie Major, ing.f., M. Sc.

#### **Révision linguistique**

Bla bla rédaction, réviseure linguistique (3<sup>e</sup> édition) Anne Veilleux, réviseure linguistique1 (2<sup>e</sup> édition) Pierre Sénéchal, réviseur linguistique (1<sup>re</sup> édition)

Ministère des Ressources naturelles et des Forêts Direction des inventaires forestiers 5700, 4<sup>e</sup> Avenue Ouest, A-108 Québec (Québec) G1H 6R1 Téléphone : 418 627-8669 Sans frais : 1 877 936-7387 inventaires.forestiers@mffp.gouv.qc.ca Inventaire forestier | Gouvernement du Québec (quebec.ca)

Cette publication est accessible en ligne uniquement à l'adresse : https://mffp.gouv.gc.ca/le-ministere/publications/

© Gouvernement du Québec Ministère des Ressources naturelles et des Forêts Dépôt légal – Bibliothèque et Archives nationales du Québec, 2024

ISBN 978-2-550-97870-1 (3<sup>e</sup> édition, juin 2024) ISBN 978-2-550-91902-5 (2<sup>e</sup> édition, mai 2022) ISBN 978-2-550-84307-8 (1<sup>re</sup> édition, juin 2019)

### Table des matières

| Introduction                                                                                                    | 1             |
|----------------------------------------------------------------------------------------------------|---------------|
| Installation de la boîte à outils                                                                                                    | 2             |
| Figure 1. Emplacement de la boîte à outils sur Depot_Dde (à gauche) et sur le Web (à droite), ainsi que le contenu du dossier « Boîte_a_outils » | е<br>2        |
| Figure 2. Ajouter une boîte à outils dans ArcGIS PRO                                                                                             | 3             |
| Figure 3. Nouvelle boîte à outils ajoutée dans ArcGIS Pro                                                                                        | 4             |
| Figure 4. Enregistrer les paramètres par défaut pour y conserver la nouvelle boîte à outils                                                      | 5             |
| L'outil « 1-Faire des sous-ensembles de données IEQM »                                                                                           | <b>6</b>      |
| L'outil « 2-Pivoter les tables des produits IEQM »                                                                                               | <b>3</b><br>8 |
| Figure 7. Interface de l'outil 2- Pivoter les tables des produits IEQM - suite et aide                                                           | 0             |
| Tableau 1. Noms de champs de sortie pour les tables de type « un-à-plusieurs »                                                                   | 2             |
| L'outil « 3-Convertir les géocodes en couche de points »                                                                                         | 5<br>5        |
| L'outil « 4-Compléter des sous-ensembles de données IEQM (MAJ) »                                                                                 | <b>6</b>      |
| Conclusion                                                                                                    | 7             |

### Introduction

La Direction des inventaires forestiers (DIF) du ministère des Ressources naturelles et des Forêts (MRNF) a le mandat d'inventorier la forêt québécoise depuis plus de 50 ans. Le cinquième inventaire écoforestier du Québec méridional (IEQM) est en cours de réalisation. Une des nombreuses innovations apparues au cours du quatrième inventaire est la diffusion des données sous forme de bases de données géographiques en format *Geodatabase* (GDB). La *Geodatabase* est un produit utilisable principalement dans l'environnement géomatique ArcGIS Pro, mais aussi dans le système d'information géographique (SIG) QGIS.

Les bases de données géographiques de la <u>carte écoforestière originale et résultats d'inventaire</u> <u>courants</u> produites par la DIF contiennent de nombreux fichiers de données que l'on peut lier les uns aux autres. Il s'agit donc de bases de données relationnelles. Le modèle relationnel est une organisation de données très répandu, en particulier lorsqu'un très grand nombre d'informations doivent être organisées et regroupées. D'ailleurs, si l'on voulait réunir toute l'information relationnelle associée à la carte écoforestière originale, en particulier lorsque le territoire d'intérêt a une grande diversité en essences, plus de 500 variables se retrouveraient dans la table attributaire des polygones écoforestiers.

Bien que ces produits conviennent à la plupart des utilisations, la DIF a développé en parallèle des outils qui aideront les utilisateurs et utilisatrices à en tirer le maximum. Ces outils, au nombre de quatre, sont regroupés dans une boîte à outils (OUTIL\_PREPARATION\_DONNEES\_IEQM\_10\_6.tbx.tbx) que l'on peut ajouter à ses outils dans le logiciel ArcGIS Pro. Ce présent document présente brièvement comment les utiliser.

### Installation de la boîte à outils

Les outils de préparation de données d'IEQM sont inclus dans une boîte à outils (extension. tbx) comme celles qui se trouvent dans ArcGIS Pro. Il faut tout d'abord récupérer la boîte à outils.

Les employés du ministère trouveront la boîte à outils sous le répertoire « \Produits\_IEQM\Boite\_a\_outils\ » du dépôt de fichiers « DDE ».

Les utilisateurs et utilisatrices de l'extérieur du ministère pourront accéder à cette boîte à outils à l'adresse suivante (*Boite\_a\_outils.zip*) :

<u>https://diffusion.mffp.gouv.qc.ca/Diffusion/DonneeGratuite/Foret/DONNEES\_FOR\_ECO\_SUD/Result</u> ats\_inventaire\_et\_carte\_ecofor/1-Documentation/.

Il faut d'abord copier ou télécharger le dossier « boîte\_a\_outils » sur son poste de travail à partir d'un des liens mentionnés. Ce dossier comprend le fichier. tbx de la boîte à outils ainsi qu'un dossier « prérequis » qui est nécessaire au bon fonctionnement des outils.

# Figure 1. Emplacement de la boîte à outils sur Depot\_Dde (à gauche) et sur le Web (à droite), ainsi que le contenu du dossier « Boîte\_a\_outils »

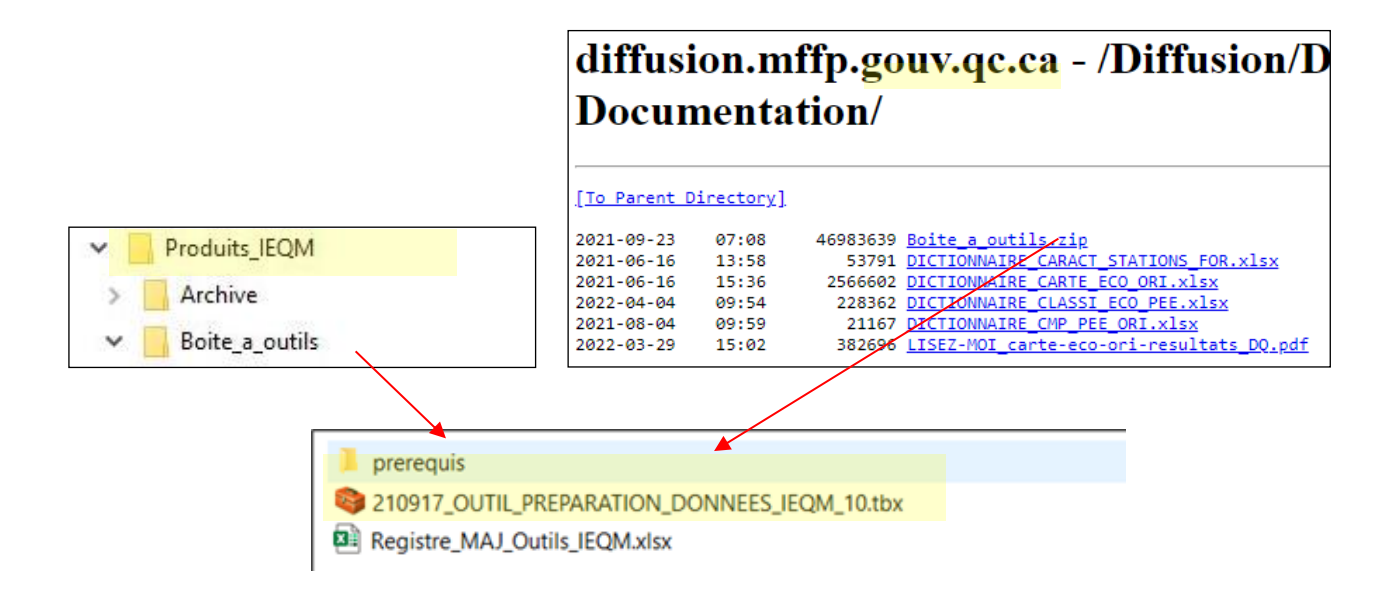

Notons que le nom de la boîte à outils (.tbx) débute par sa date de production. Lorsqu'il y a des correctifs apportés à l'un des outils, une nouvelle version vient remplacer l'ancienne. Le nom de la boîte à outils pourrait donc être différent de celui illustré ci-dessus, selon la date de récupération. Ces correctifs sont d'ailleurs listés dans le fichier « Registre\_MAJ\_Outils\_IEQM.xlsx » qui est disponible dans le dossier de l'outil.

Ministère des Ressources naturelles et des Forêts 2

#### **ATTENTION!**

Les utilisateurs et utilisatrices devront porter une attention particulière à la nomenclature du répertoire où ils déposeront la boîte à outils. Afin d'éviter d'éventuels problèmes de fonctionnement, il est conseillé d'éviter l'utilisation d'espaces et d'accents dans le nom du répertoire. Il faudra également limiter la longueur du chemin d'accès (*path*). En effet, un chemin d'accès trop long pourra provoquer des problèmes de fonctionnement. La longueur limite de ce chemin d'accès varie selon la version de Windows utilisée.

Dans ArcGIS Pro, il suffit d'ouvrir le module Boîtes à outils, puis de cliquer sur l'entête avec le bouton droit de la souris.

On sélectionne l'option « Ajouter une boîte à outils », puis on sélectionne la boîte à outils depuis l'endroit où elle a été copiée plus tôt. La figure suivante illustre cette opération.

| Contenu             |                                        | ~ Ŧ ×        |
|---------------------|----------------------------------------|--------------|
| 🔺 📩 Projet          |                                        |              |
| 🖻 📷 Cartes          |                                        |              |
| 🖻 🗃 Boîtes à outils | 🚁 👌 Ajouter une boîte à outils         |              |
| Bases de données    | Mouvelle boîte à outils (.atbx)        | Ctrl+Shift+B |
| 🖻 😿 Styles          | Nouvelle boîte à outils <u>P</u> ython |              |
| 🖻 🛜 Dossiers        | Actualizar                             |              |
| Localisateurs       | Notualise <u>r</u>                     | 1            |
| 🔺 🙆 Portail         |                                        |              |
| Mon contenu         |                                        |              |
| 🖻 🌪 Mes favoris     |                                        |              |
| 🖻 🙀 Mes groupes     |                                        |              |
| Mon organisation    |                                        |              |
| ArcGIS Online       |                                        |              |

### Figure 2. Ajouter une boîte à outils dans ArcGIS PRO

La boîte à outils est maintenant disponible comme dans la figure ci-dessous et l'on peut y sélectionner un des quatre outils en double-cliquant dessus.

### Figure 3. Nouvelle boîte à outils ajoutée dans ArcGIS Pro

| Catalogue                                                  |
|------------------------------------------------------------|
| Projet Portail Ordinateur Favoris                          |
| 🕞 🖻 🕎 Rechercher dans Projet                               |
| Cartes                                                     |
| 🔺 🗃 Boîtes à outils                                        |
| Mon projet12.atbx                                          |
| 220524_OUTIL_PREPARATION_DONNEES_IEQM.tbx                  |
| [DIF] 1-Faire des sous-ensembles de données IEQM           |
| [DIF] 2-Pivoter les tables des produits IEQM               |
| [DIF] 3-Convertir les géocodes en couche de points         |
| [DIF] 4-Compléter des sous-ensembles de données IEQM (MAJ) |

Ministère des Ressources naturelles et des Forêts 4

À cette étape, on pourra sauvegarder les paramètres par défaut de la boîte à outils. Cela évitera de devoir ajouter la boîte à outils à chaque utilisation d'ArcGIS Pro. La figure ci-dessous illustre cette opération.

### Figure 4. Enregistrer les paramètres par défaut pour y conserver la nouvelle boîte à outils

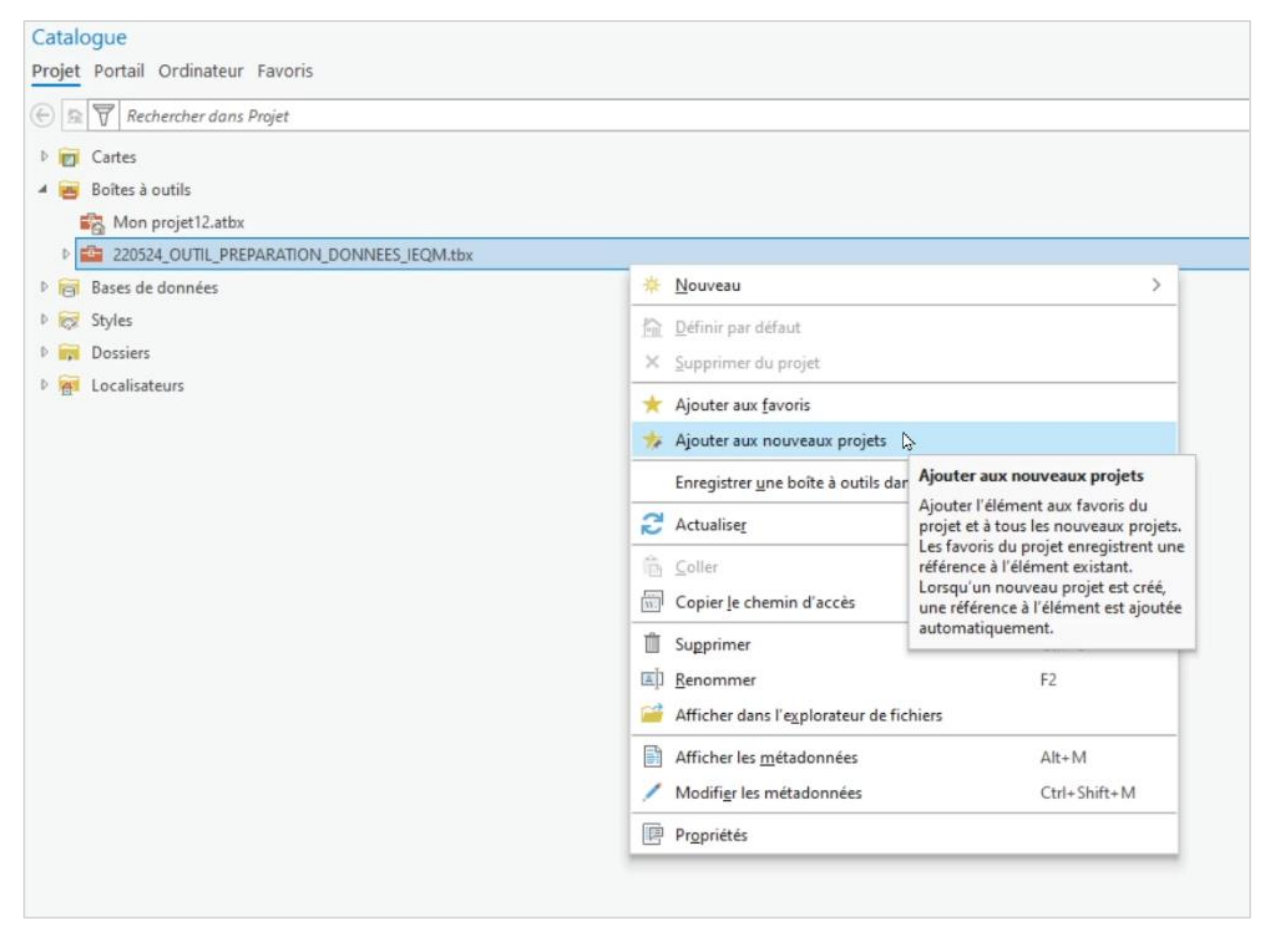

Le fonctionnement de chacun de ces outils est présenté dans les sections suivantes.

Ministère des Ressources naturelles et des Forêts 5

# L'outil « 1-Faire des sous-ensembles de données IEQM »

Le premier outil proposé sert à extraire les données d'une *Geodatabase* de la carte écoforestière originale et résultats d'inventaire courants et à en créer un sous-ensemble selon un contour défini par l'utilisateur ou utilisatrice. On utilisera cet outil, entre autres, pour réduire la taille de la base de données géographiques avec laquelle on désire travailler ou encore pour obtenir un ensemble de données propre à un territoire en particulier.

L'outil de création de sous-ensembles de données IEQM crée une *Geodatabase* qui possède les mêmes caractéristiques que celles produites par la DIF par unité d'aménagement (UA) ou par agence régionale de mise en valeur des forêts privées. Les tables y sont indexées et les classes de relations sont aussi recréées.

L'interface de l'outil est illustrée dans la figure suivante. Son utilisation est assez simple, car il suffit d'indiquer l'endroit où se trouve chacune des tables que l'on veut extraire de la *Geodatabase* d'origine. Les éléments marqués d'un point vert sont obligatoires, alors que les autres sont facultatifs. L'utilisateur ou utilisatrice peut ainsi créer une *Geodatabase* personnalisée en y insérant que les tables vraiment nécessaires à son travail.

## Figure 5. Interface de l'outil 1 – Faire des sous-ensembles de données IEQM

| Géotraitement                                                                   | ~ ¤ ×    |
|---------------------------------------------------------------------------------|----------|
| (DIF) 1-Faire des sous-ensembles de données IEQM                                | $\oplus$ |
| Paramètres Environnements                                                       | ?        |
| * Répertoire de travail                                                         |          |
|                                                                                 |          |
| * Géométrie source                                                              |          |
| Couche de métadonnées de la géométrie source                                    |          |
|                                                                                 |          |
| Table(s) à lier                                                                 |          |
|                                                                                 |          |
| * Entité(s) géométrique(s) qui représente(nt) la surface des éléments à traiter |          |
|                                                                                 |          |
| Entité(s) ou table(s) à copier intégralement sans mise en relation              |          |
|                                                                                 |          |
|                                                                                 |          |
|                                                                                 |          |
| 🕟 Exéc                                                                          | uter 🗸   |

Lorsqu'on clique sur une zone dans la partie gauche de l'outil, une aide apparaît à droite pour guider dans la sélection des éléments de la *Geodatabase* d'origine. Si l'aide est masquée, il faut cliquer sur le bouton « Afficher l'aide » situé en bas à droite de la fenêtre de l'outil.

En premier lieu, il faut spécifier le **répertoire de travail**, l'emplacement de la **géométrie source** (PEE\_ORI) et de la **géométrie des métadonnées**. Il faut ensuite sélectionner les tables relationnelles qu'on veut inclure à la *Geodatabase* finale. Il s'agit alors de les sélectionner dans la section « tables ou géométries relationnelles à associer ».

L'entité géométrique de traitement est un contour pour lequel on veut extraire la donnée et pour lequel une nouvelle *Geodatabase* en résultera en sortie. Il s'agit d'un contour qui servira d'emporte-pièce ou de couche de découpage. On pourra utiliser un fichier de formes (SHP) ou une autre base de données géographiques (GDB ou MDB) contenant une classe d'entités polygonales. Toutefois, si l'on sélectionne une base de données géographiques qui contient plusieurs classes d'entités, l'outil créera en sortie autant de sous-ensembles ou de *Geodatabases* qu'il y a de classes d'entités en entrée.

On pourra également choisir d'appliquer une zone tampon à ce contour d'extraction en précisant sa largeur dans l'espace prévu. Notons toutefois que les polygones en entrée seront sélectionnés en entier s'ils touchent le contour d'extraction. Aucun découpage de polygone n'est fait par cet outil, avec ou sans zone tampon.

Il est également possible d'insérer, dans le produit final, des tables qui ne contiennent pas nécessairement les géocodes des polygones, par exemple la table de métadonnées des compilations forestières (META\_CMP\_ORI). Ces tables seront ajoutées en entier.

### L'outil « 2-Pivoter les tables des produits IEQM »

De nombreux utilisateurs et utilisatrices des données de la DIF ont été habitués à travailler avec un fichier plat plutôt qu'avec des tables relationnelles. Dans certains cas, le fichier plat peut s'avérer plus pratique. C'est pourquoi la DIF a créé l'outil « Pivoter les tables des produits IEQM ».

Avec l'outil « pivot », l'utilisateur ou utilisatrice peut créer un fichier plat à partir d'une *Geodatabase* et y insérer toutes les données voulues en une seule « table pivotée ». Le produit obtenu est une classe d'entités polygonales ayant la même géométrie que PEE\_ORI. Celle-ci vient s'insérer dans la *Geodatabase* source.

L'interface de l'outil permet de sélectionner les éléments à conserver dans la table résultante. L'interface est illustrée dans les figures suivantes, où l'outil est présenté en trois parties. Les éléments marqués d'un point vert sont obligatoires, alors que les autres sont facultatifs. L'outil propose également une aide que l'on peut afficher et qui apparaît à droite pour chacune de ses zones éditables. Si l'aide est masquée, cliquez sur le bouton « Afficher l'aide » situé en bas à droite de la fenêtre de l'outil.

### Figure 6 Interface de l'outil 2- Pivoter les tables des produits IEQM

| Géotraitement              |                                              | ~ # >    | < |
|----------------------------|----------------------------------------------|----------|---|
|                            | [DIF] 2-Pivoter les tables des produits IEQM | (        | ) |
| Paramètres Environne       | ments                                        | (?       | D |
| * Couche des peuplemen     | ts                                           |          | ^ |
| Table ETAGE                |                                              |          |   |
|                            |                                              | <b>~</b> |   |
| Table ESSENCE              |                                              |          |   |
| Codes d'essences de la t   | table ESSENCE 💿                              |          |   |
| Attributs associés à l'éta | ne                                           |          |   |
| SI - Inférieur et Supérier | ur                                           | ~        |   |
| Table DENDRO PEE_GAU       | JLES_ORI                                     |          |   |
| Table DENDRO_PEE_TIG       | ES_ORI                                       |          |   |
| Codes d'essences pour l    | es tables TIGES et GAULES 😔                  |          |   |
| Table PRODUCTIVITE_PE      | E_ORI                                        |          |   |
| Codes d'essences pour l    | a table PRODUCTIVITE 🕞                       |          |   |
| Table PROPRIETES_BOIS      | _PEE_ORI                                     |          |   |
| Codes d'essences pour l    | a table PROPRIETES DU BOIS 😔                 |          |   |
|                            |                                              |          |   |

On spécifiera en entrée la **classe d'entités** des peuplements à pivoter. Il s'agira normalement de la table « PEE\_ORI ». Ensuite, on pourra **sélectionner les tables** ETAGE, ESSENCE, GAULES, TIGES, PRODUCTIVITE ou PROPRIETES DU BOIS, selon les besoins. Pour la table ETAGE, on pourra retenir un seul des étages ou les deux.

Il est également possible de sélectionner les variables que l'on désire exporter dans la table pivotée, et ce, pour chacune des tables utilisées. Cela permet de simplifier la table qui en résulte. Par exemple, on pourrait n'exporter que le code d'essence et le volume à l'hectare dans la table TIGES. Toutefois, **il faut absolument sélectionner au moins une variable pour chacune des tables retenues**, à défaut de quoi les données correspondantes ne seront pas exportées. Il est aussi possible de sélectionner tous les champs à la fois. Cette option fera en sorte que le fichier de sortie contiendra tous les champs des tables sélectionnées en entrée.

Lorsqu'une table est sélectionnée, les champs de celle-ci apparaissent dans la section suivante de l'interface de l'outil où on pourra les sélectionner selon les besoins. On pourra, par exemple, sélectionner des essences ou groupes d'essence pour les tables TIGES, GAULES, PRODUCTIVITE et PROPRIETES\_BOIS. Il sera aussi possible de les sélectionner toutes à la fois en cliquant sur le bouton « Sélectionner tout ». Bien que le choix d'essences soit indiqué comme étant facultatif, il est **obligatoire** de choisir au moins une essence parmi les « Essences commerciales » lorsque la table PRODUCTIVITE ou la table PROPRIETES\_BOIS a été choisie comme intrant. Lorsque la table TIGES a été choisie comme intrant, il est obligatoire de choisir au moins une des « Essences commerciales » OU au moins un des « Groupements ». Enfin, lorsque la table GAULES a été choisie, il est obligatoire de choisir au moins un des « Groupements ».

## Figure 7. Interface de l'outil 2- Pivoter les tables des produits IEQM - suite et aide

| * | Attributs 🕑                                                                                                  |      |        |
|---|----------------------------------------------------------------------------------------------------|------|--------|
|   |                                                                                                    |      |        |
| * | GEOCODE ORI ou MAJ                                                                                           |      |        |
|   |                                                                                                    | ~    |        |
| * | Geodatabase où déposer la couche pivotée                                                                     |      |        |
|   |                                                                                                    |      |        |
| * | Nom de la couche pivotée                                                                                     | ,    |        |
|   |                                                                                                    |      |        |
|   | Attributs de la couche des peuplements à conserver dans le joint de table $\bigcirc$                         |      |        |
|   |                                                                                                    |      |        |
|   | METADONNEES                                                                                                  |      |        |
|   |                                                                                                    |      |        |
|   | CLIMAT                                                                                                    |      | I      |
|   |                                                                                                    |      | I      |
|   | CONTRAINTES                                                                                                  |      | I      |
|   |                                                                                                    |      | I      |
|   | STATIONS                                                                                                    |      | I      |
|   |                                                                                                    |      | I      |
|   |                                                                                                    |      | I      |
|   |                                                                                                    |      | I      |
|   |                                                                                                    |      | I      |
|   | BIOMASSE et CARBONE                                                                                          |      | I      |
|   |                                                                                                    |      |        |
|   | Attributs des tables METADONNEES, CLIMAT, CONTRAINTES, STATIONS, CLASSI_ECO et BIOMASSE à joindre au pivot 🕥 |      |        |
|   |                                                                                                    |      | $\vee$ |
|   | Exécu                                                                                                    | ıter | ~      |
|   |                                                                                                    |      |        |

Dans l'espace réservé pour le **nom du champ GEOCODE**, il suffit de choisir le nom du champ contenant le géocode dans la donnée de départ. Cela est nécessaire, puisqu'en plus du GEOCODE normalement utilisé, on pourra choisir GEOC\_MAJ pour avoir une base de données à jour. Il faut également spécifier la **Geodatabase dans laquelle on veut déposer la table pivotée**. L'outil est en effet programmé pour exporter les données sous la forme d'une nouvelle classe d'entités polygonales insérée dans la Geodatabase source. Il sera possible de l'exporter par la suite en format *DBF* ou *SHP* au besoin. Enfin, un **nom doit être spécifié pour la table de sortie**.

L'outil permet également d'exporter des champs des tables PEE\_ORI, MÉTADONNÉES, CLIMAT, CONTRAINTES, STATIONS, CLASSIFICATION ÉCOLOGIQUE ET BIOMASSE ET CARBONE. Contrairement aux tables qui contiennent les données détaillées de cartographie ou de compilation, ces dernières ont un seul enregistrement par géocode. Bien que l'outil de pivot serve normalement à pivoter des données de type « un-à-plusieurs », il pourra toutefois être utile de joindre des données de type « un-à-un » à la classe d'entités de sortie.

La liste des champs finaux dans la table pivotée varie selon les sélections retenues lors du traitement. Seuls les champs GEOCODE et SUPERFICIE apparaîtront toujours. Les essences et les groupes d'attribution, en suffixe des noms de champs, varieront aussi selon les sélections. Comme la table pivotée qui en résulte peut contenir des centaines de colonnes, il a fallu renommer les champs afin de bien les différencier, tout en conservant une appellation qui fait référence à leur provenance. Dans la version actuelle de l'outil, les attributs ont été renommés avec au plus 10 caractères pour maintenir une compatibilité avec, entre autres, une table attributaire en format dBase (dbf) associée à un fichier de formes (shp). Dans les versions futures, cette limitation pourrait ne pas être maintenue étant donné la difficulté de nommer plusieurs centaines d'attributs avec des noms facilement compréhensibles. La liste des champs et leur correspondance sont présentées dans le tableau suivant. À noter que les champs des dernières tables présentées dans l'interface de l'outil (PEE\_ORI, métadonnées, climat, contraintes, stations, classification écologique et biomasse et carbone) conserveront leur nom d'origine puisqu'il s'agit déjà de fichiers plats, c'est-à-dire qu'il n'y a qu'un seul enregistrement dans la table pour chaque polygone écoforestier.

Ministère des Ressources naturelles et des Forêts 11

# Tableau 1. Noms de champs de sortie pour les tables de type « un-à-plusieurs »

| Table d'origine | Champ<br>d'origine | Exemples de<br>champs dans<br>la table<br>pivotée | Description du champ                                                                                                    |  |
|-----------------|--------------------|---------------------------------------------------|----------------------------------------------------------------------------------------------------|--|
| PEE ORI         | GEOCODE            | GEOCODE                                           | géocode du peuplement                                                                                                    |  |
| _               | SUPERFICIE         | SUPERFICIE                                        | superficie du peuplement en hectares (ha)                                                                                                   |  |
|                 | ESSENCE            |                                                   | essence pour laquelle on évalue la productivité potentielle                                                                                 |  |
|                 | IQS_POT            | IQS_BOP                                           | indice de qualité de station (m) potentiel par essence (p. ex., bouleau à papier)                                                           |  |
|                 | IC_IQS_INF         | IQ_INF_BOP                                        | intervalle de confiance inférieur (m) pour l'indice de<br>qualité de station potentiel (p. ex., bouleau à<br>papier)                        |  |
| PRODUCTIVITE    | IC_IQS_SUP         | IQ_SUP_BOP                                        | intervalle de confiance supérieur (m) pour l'indice<br>de qualité de station potentiel (p. ex., bouleau à<br>papier)                        |  |
|                 | ACCRST_POT         | ACCR_BOJ                                          | accroissement potentiel en surface terrière<br>(cm²/ti/an) par essence (p. ex., bouleau jaune)                                              |  |
|                 | IC_AST_INF         | AC_INF_BOJ                                        | intervalle de confiance inférieur (cm²/ti/an) pour<br>l'accroissement potentiel en surface terrière (p. ex.,<br>bouleau jaune)              |  |
|                 | IC_AST_SUP         | AC_SUP_BOJ                                        | intervalle de confiance supérieur (cm <sup>2</sup> /ti/an) pour<br>l'accroissement potentiel en surface terrière (p. ex.,<br>bouleau jaune) |  |
|                 | TIGE_HA            | TI_HA_EPB                                         | tiges à l'hectare (tiges/ha) par essence (p. ex.,<br>épinette blanche)                                                                      |  |
|                 |                    | TI_HA_SEPM                                        | tiges à l'hectare (tiges/ha) par groupe d'attribution<br>(p. ex., SEPM)                                                                     |  |
|                 | ST_HA              | ST_HA_EPB                                         | surface terrière à l'hectare (m <sup>2/</sup> ha) par essence (p. ex., épinette blanche)                                                    |  |
| TIGES           |                    | ST_HA_SEPM                                        | surface terrière à l'hectare (m²/ha) par groupe<br>d'attribution (p. ex., SEPM)                                                             |  |
|                 | VMB_HA             | VM_HA_EPB                                         | volume marchand brut à l'hectare (m <sup>3</sup> /ha) par essence (p. ex., épinette blanche)                                                |  |
|                 |                    | VM_HA_SEPM                                        | volume marchand brut à l'hectare (m³/ha) par<br>groupe d'attribution (p. ex., SEPM)                                                         |  |
|                 | VMB_TIGE           | VM_TI_EPB                                         | volume par tige (dm <sup>3</sup> ) par essence (p. ex., épinette blanche)                                                                   |  |
|                 |                    | VM_TI_SEPM                                        | volume par tige (dm <sup>3</sup> ) par groupe d'attribution (p. ex., SEPM)                                                                  |  |

| Table d'origine | Champ<br>d'origine | Exemples de<br>champs dans<br>la table<br>pivotée | Description du champ                                                                  |  |
|-----------------|--------------------|---------------------------------------------------|---------------------------------------------------------------------------------------|--|
|                 | DHPQ               | DHPQ_EPB                                          | DHP moyen quadratique (cm) par essence (p. ex.,<br>épinette blanche)                  |  |
|                 |                    | DHPQ_SEPM                                         | DHP moyen quadratique (cm) par groupe d'attribution (p. ex., SEPM)                    |  |
|                 |                    | TI_HA_GL_FE<br>U                                  | tiges à l'hectare (tiges/ha) pour les essences<br>feuillues                           |  |
|                 | TIGE_HA            | TI_HA_GL_RE<br>S                                  | tiges à l'hectare (tiges/ha) pour les essences<br>résineuses                          |  |
| GAULES          |                    | TI_HA_GL_TO<br>T                                  | tiges à l'hectare (tiges/ha) pour toutes les essences                                 |  |
| 0.10120         |                    | ST_HA_GL_FE<br>U                                  | surface terrière à l'hectare (m <sup>2</sup> /ha) pour les essences feuillues         |  |
|                 | ST_HA              | ST_HA_GL_RE<br>S                                  | surface terrière à l'hectare (m <sup>2</sup> /ha) pour les essences résineuses        |  |
|                 |                    | ST_HA_GL_TO<br>T                                  | surface terrière à l'hectare (m <sup>2</sup> /ha) pour toutes les essences            |  |
| ESSENCES        | ETAGE              | PC_BJ_SUP                                         | % de la surface terrière du peuplement dans l'étage supérieur (p. ex., bouleau jaune) |  |
|                 |                    | PC_SB_INF                                         | % de la surface terrière du peuplement dans l'étage inférieur (p. ex., sapin baumier) |  |
|                 | TYPE_COUV          | TYPE_C_SUP                                        | type de couvert de l'étage supérieur du peuplement                                    |  |
|                 |                    | TYPE_C_INF                                        | type de couvert de l'étage inférieur du peuplement                                    |  |
|                 | DENSITE            | DENSIT_SUP                                        | densité (%) de l'étage supérieur du peuplement                                        |  |
|                 |                    | DENSIT_INF                                        | densité (%) de l'étage inférieur du peuplement                                        |  |
|                 | HAUTEUR            | HAUT_SUP                                          | hauteur (m) de l'étage supérieur du peuplement                                        |  |
| ÉTAGE           |                    | HAUT_INF                                          | hauteur (m) de l'étage inférieur du peuplement                                        |  |
|                 |                    | CL_AGE_SUP                                        | classe d'âge de l'étage supérieur du peuplement                                       |  |
|                 |                    | CL_AGE_INF                                        | classe d'âge de l'étage inférieur du peuplement                                       |  |
|                 | ETA_ESS_PC         | ETA_PC_SUP                                        | composition en essences de l'étage supérieur du<br>peuplement                         |  |
|                 |                    | ETA_PC_INF                                        | composition en essences de l'étage inférieur du<br>peuplement                         |  |
| PROPRIETE_BOIS  | ESSENCE            |                                                   | essence pour laquelle on évalue les propriétés du<br>bois                             |  |

| Table d'origine | Champ<br>d'origine | Exemples de<br>champs dans<br>la table<br>pivotée | Description du champ                                                                                   |
|-----------------|--------------------|---------------------------------------------------|----------------------------------------------------------------------------------------------------|
|                 | DEN                | DEN_SAB                                           | densité du bois (kg/m <sup>3</sup> ) par essence (p. ex., sapin baumier)                               |
|                 | IC_DEN_INF         | DE_INF_SAB                                        | intervalle de confiance inférieur (kg/m <sup>3</sup> ) pour la densité du bois (p. ex., sapin baumier) |
|                 | IC_DEN_SUP         | DE_SUP_SAB                                        | intervalle de confiance supérieur (kg/m <sup>3</sup> ) pour la densité du bois (p. ex., sapin baumier) |
|                 | MOE                | MOE_SAB                                           | module d'élasticité du bois (Gpa) par essence (p.<br>ex., sapin baumier)                               |
|                 | IC_MOE_INF         | ME_INF_SAB                                        | intervalle de confiance inférieur (Gpa) du module<br>d'élasticité du bois (p. ex., sapin baumier)      |
|                 | IC_MOE_SUP         | ME_SUP_SAB                                        | intervalle de confiance supérieur (Gpa) du module<br>d'élasticité du bois (p. ex., sapin baumier)      |

Ministère des Ressources naturelles et des Forêts 14

# L'outil « 3-Convertir les géocodes en couche de points »

Comme son nom l'indique, cet outil permet de créer une couche de points géoréférencés à partir des géocodes contenus dans une table ou une classe d'entités d'une *Geodatabase*. La création d'une telle couche de points permet de localiser précisément le centroïde des polygones. L'affectation des peuplements à une unité d'aménagement plutôt qu'à une autre étant faite sur la base de ce centroïde, la couche des points pourra servir à différentes validations. Rappelons que le centroïde est à la base du géocode des peuplements.

#### Figure 8. Interface de l'outil « Convertir les géocodes en couche de points »

| Géotraitement             |                                                    | ~ <del>1</del> × |
|---------------------------|----------------------------------------------------|------------------|
| $\odot$                   | [DIF] 3-Convertir les géocodes en couche de points | $\oplus$         |
| Paramètres Environnements |                                                    | ?                |
| * Table en entrée         |                                                    |                  |
| * Géométrie de sortie     |                                                    |                  |
|                           |                                                    |                  |
|                           |                                                    |                  |
|                           |                                                    |                  |
|                           |                                                    |                  |
|                           |                                                    |                  |
|                           |                                                    |                  |
|                           |                                                    |                  |
|                           |                                                    |                  |
|                           | [                                                  | ● Exécuter v     |

L'utilisation de cet outil est fort simple. Il suffit de préciser la table d'entrée, soit celle qui contient les géocodes, puis de donner un nom à la géométrie de sortie. Celle-ci sera un nouveau fichier de forme en format SHP.

Ministère des Ressources naturelles et des Forêts 15

# L'outil « 4-Compléter des sous-ensembles de données IEQM (MAJ) »

La DIF produit des sous-ensembles de produits intégrés découpés à partir de la carte à jour (MAJ), en plus de ceux de la carte originale (ORI). Rappelons que la carte MAJ est faite à partir de la carte ORI à laquelle on ajoute des mises à jour sans pour autant modifier les attributs des peuplements originaux et résultats associés qui ne sont affectés par aucune perturbation connue depuis l'année d'acquisition des photographies aériennes. Le produit comprend dorénavant toutes les mêmes tables relationnelles que celles associées à la carte ORI. Or, dans les versions qui précèdent la diffusion de juin 2023, les tables META\_ORI, META\_CMP\_ORI et DENDRO\_PEE\_TIGES\_DHP\_ORI n'étaient pas ajoutées par « l'outil 2 ». Ce quatrième outil demeure tout de même accessible aux personnes qui utilisent encore des versions des données antérieures à 2023.

#### **ATTENTION!**

Bien que cet outil soit toujours fonctionnel, il est recommandé d'utiliser les versions les plus à jour du produit de la carte écoforestière à jour et résultats d'inventaire.

## Figure 9. Interface de l'outil « Compléter des sous-ensembles de données IEQM (MAJ) »

| Géotraitement                                      |                                                           | ~ † ×        |
|----------------------------------------------------|-----------------------------------------------------------|--------------|
| (C)                                                | DIF] 4-Compléter des sous-ensembles de données IEQM (MAJ) | $\oplus$     |
| Paramètres Environnements                          |                                                           | ?            |
| * Produit découpé (gdb) ou dossier de produits déc | coupés carte ORI                                          |              |
|                                                    |                                                           | 🚔            |
| * Produit découpé (gdb) ou dossier de produits dé  | coupés carte MAJ                                          |              |
|                                                    |                                                           | 🔤            |
|                                                    |                                                           |              |
|                                                    |                                                           |              |
|                                                    |                                                           |              |
|                                                    |                                                           |              |
|                                                    |                                                           |              |
|                                                    |                                                           |              |
|                                                    |                                                           |              |
|                                                    |                                                           |              |
|                                                    |                                                           |              |
|                                                    |                                                           | ► Exécuter v |

### Conclusion

Si la donnée intégrée de l'IEQM peut paraître complexe à première vue, elle présente sans aucun doute un réel avantage. Les outils présentés dans ce guide ont été mis au point dans le but de rendre la donnée plus accessible et, par conséquent, de faciliter le travail de l'utilisateur. Ces outils permettent d'augmenter la fréquence d'utilisation de la donnée de l'IEQM. Une fois familiarisé avec ces outils, ils sauront devenir vos alliés dans la manipulation des données relationnelles.

La DIF demeure à l'écoute de vos besoins et vous invite à lui faire part de vos commentaires et suggestions sur ces outils. À cet effet, n'hésitez pas à communiquer avec le service à la clientèle :

#### inventaires.forestiers@mrnf.gouv.qc.ca

Par ailleurs, pour obtenir plus de renseignements sur les données intégrées de l'IEQM, vous êtes invité à consulter le *Guide d'utilisation de la carte écoforestière et des résultats d'inventaire courants*. Il peut être téléchargé depuis cette adresse :

Guide d'utilisation de la carte écoforestière et des résultats d'inventaire courants

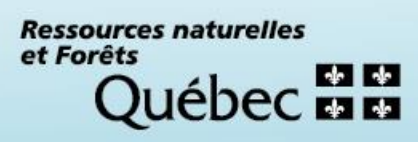